# ARM 2025 Changes

Updates to ARM software in 2025

 $\square$ 

Q

Ç

Q

0

 $\bigcap$ 

Ο

6

Ć

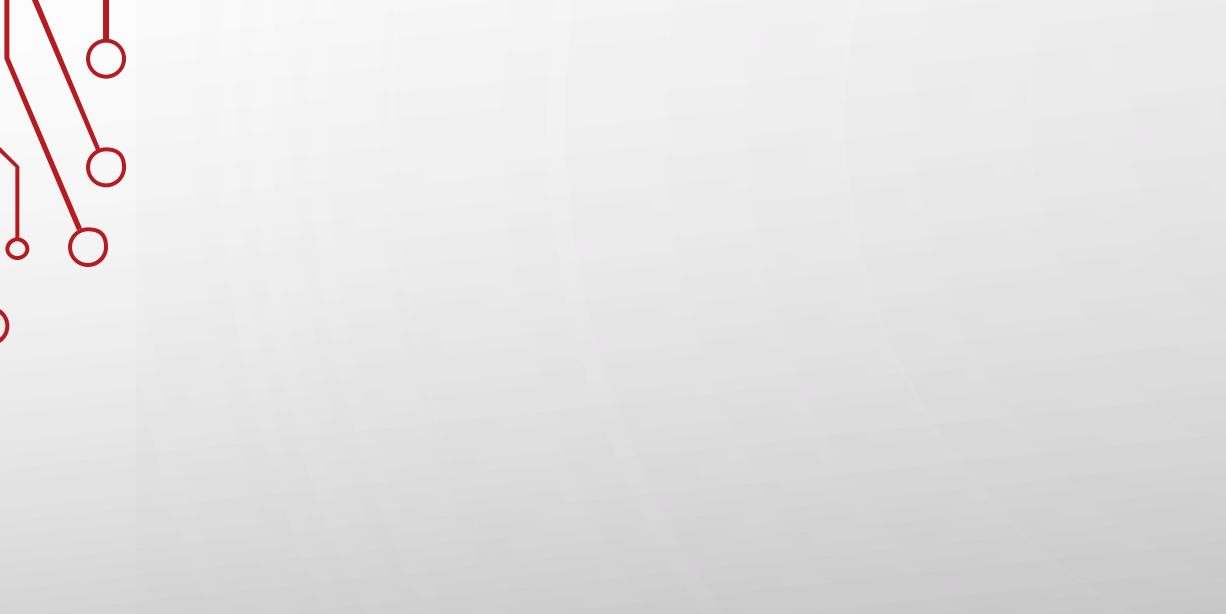

O

0

Ç

Ċ

Q

# Site Description

### Set As Default

Ċ

- Save values as default with "Default Entry" right-click menu
- Defaults are inserted when creating or opening a study where the chosen field is empty
- Remove existing default values using **Clear Default** command

|               | Display Hidden Fields with Information      |                |
|---------------|---------------------------------------------|----------------|
| Country: BEL  | Default Entry                               | Set As Default |
| NA County:    | Site Description View Options               | Clear Default  |
| Climate Zone: | Tile Site Description and Treatment Editors |                |

# Crop/Variety List

#### Added picklist for saving/selecting commonly used Crop+Variety details

| Site Descrip | tion      |                 |                 |             |            |         |                |            |            |           |                |               |               |   |
|--------------|-----------|-----------------|-----------------|-------------|------------|---------|----------------|------------|------------|-----------|----------------|---------------|---------------|---|
| Crop De      | scription |                 |                 |             |            |         |                |            |            |           |                |               |               |   |
|              | Crop      | Variety List    |                 |             |            |         |                |            |            |           |                |               |               |   |
| Crop         | 1: C ~    | MABSD 🖂 Ma      | lus domestica   |             |            | ~ Ar    | ople           |            |            | ~         | BBCH Scale:    | BPOM          |               |   |
| 20           |           | Entry Date:     |                 | Crop Group: | 11 ~       |         | Stage Sca      | ale: BBCH  | •          |           |                |               |               |   |
|              |           | Variety: Hor    | ney             |             |            | $\sim$  | Maturity Gro   | up: III    |            | $\sim$    |                |               |               |   |
|              | \$        | eed Shape: SM   | ALL             | $\sim$      |            |         | Seed Si        | ze: 2      | S/q        | ~         | -              |               |               |   |
|              | Pe        | ennial Age: 100 | DAY ~           | -           |            |         | Perennial Heig | pht: 10    | IN ~       | ·         |                |               |               |   |
| Туре         | List      |                 |                 |             |            |         |                |            |            |           |                |               | ? ×           | ( |
|              |           |                 |                 |             |            |         |                |            |            |           |                | B             | <b>† M</b> 4  | ? |
| Т            | ype Crop  | 1 BBCH Scale    | Scientific Name | Common Name | Crop Group | Variety | Maturity Group | Attributes | Seed Shape | Seed Size | Seed Size Unit | Perennial Age | Perennial Age | ^ |
| XC           | MABS      | D BPOM          | Malus domestica | Apple       | 11         | Honey   | Ш              | Testing    | SMALL      | 2         | S/g            | 100           | DAY           |   |
|              |           |                 |                 |             |            |         |                |            |            |           |                |               |               |   |

To fill: enter all Crop details then click Crop/Variety List button to add new record to your list

# Climate Zone (EU only)

• ARM now auto-fills the Climate Zone when an EU Country is selected

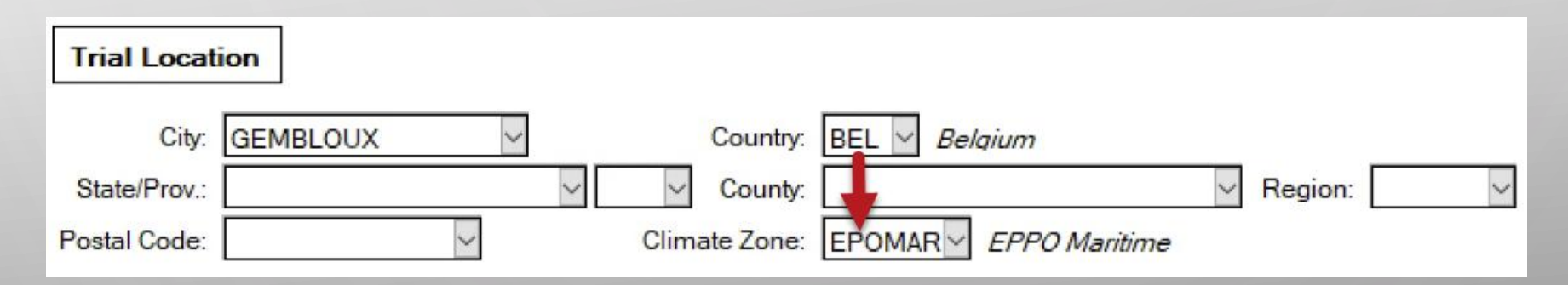

- For countries with multiple climate zones, auto-fill waits for State/Prov or County to be filled (e.g. Croatia or France)
- Exception: When Site Type is set to a controlled environment, then "N/A" is auto-filled for Climate Zone

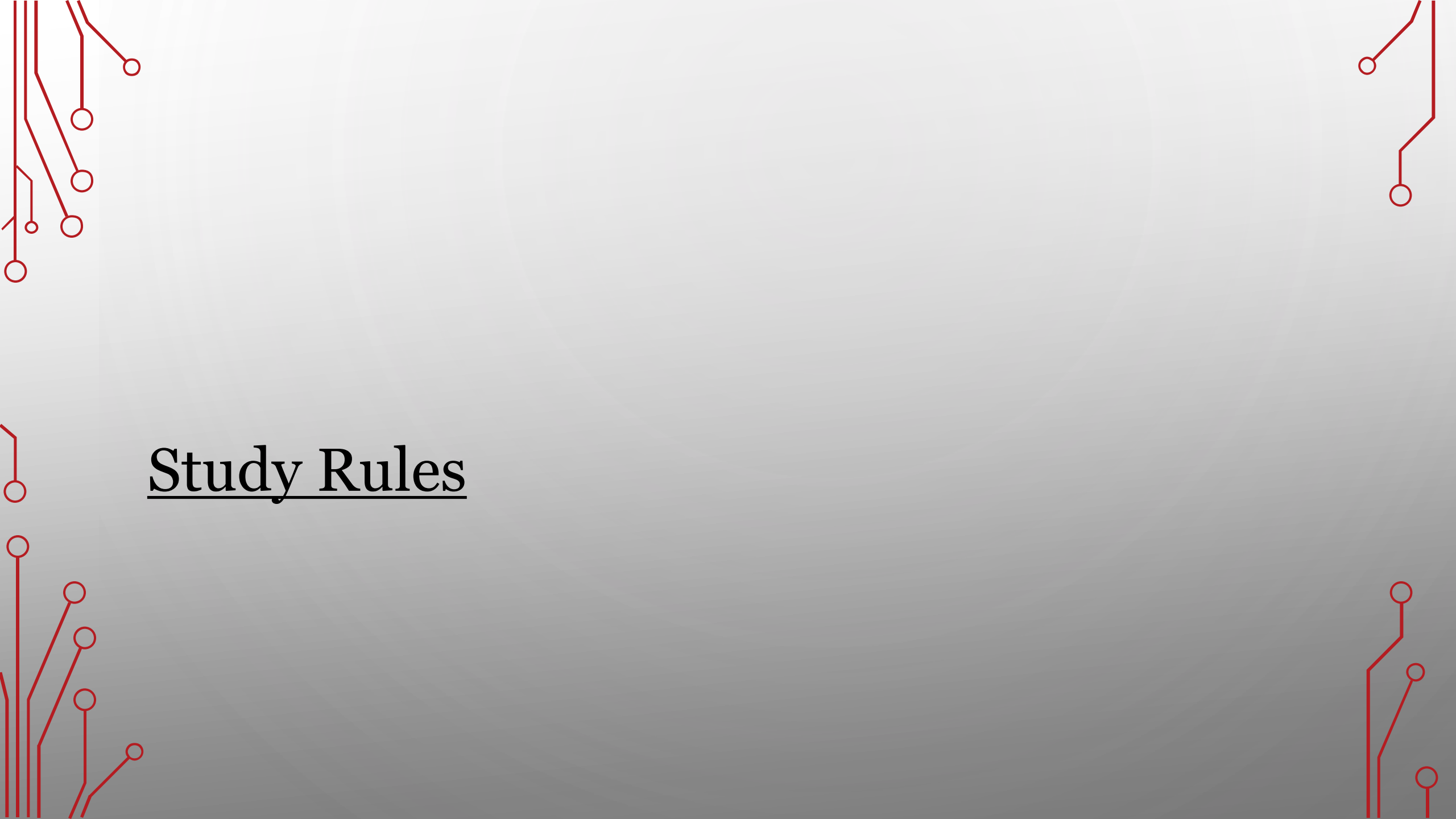

| Frack changes | s to Study Rul | es |
|---------------|----------------|----|
|               |                |    |

- New option logs changes to study rules in a trial
- Tracks when rules are **deleted** or **downgraded** (e.g. Required to Recommended)

| Delete study rule                   |                            |                | ?   | ×      |
|-------------------------------------|----------------------------|----------------|-----|--------|
| Select a reason for deleting the st | udy rule:                  |                |     |        |
| Study Rule: 1 - Strict Validation - | Treatments - Form Type - A | Nways - Always |     |        |
|                                     |                            |                |     |        |
| Reason to delete:                   |                            |                |     | $\sim$ |
|                                     | OK                         | Cancel         | Hel | p      |

• Select a Reason to click OK and proceed with the change or deletion

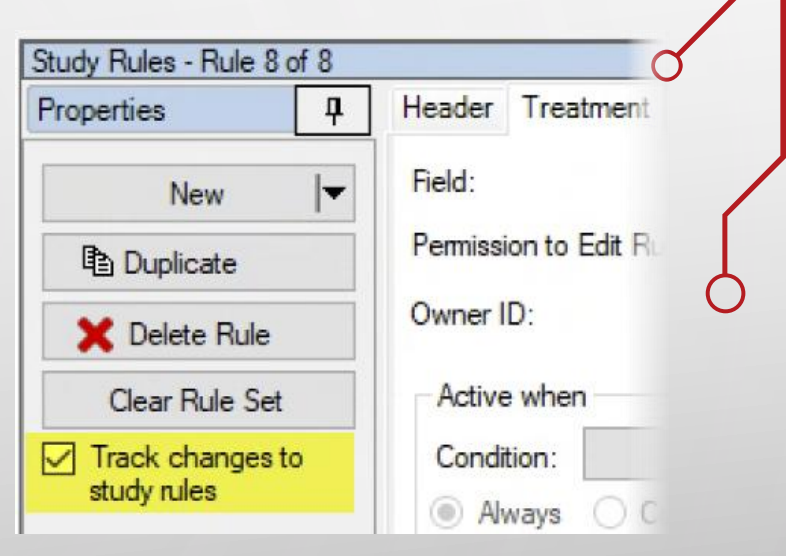

1 of 4

### Track changes to Study Rules

• The change and reason are logged as a **Note** in the trial

Notes

Insert row with Shift+F7, Delete current row with Shift+F8

| No. | Context | Date        | Time    | By               | Notes                                                                                                    |
|-----|---------|-------------|---------|------------------|----------------------------------------------------------------------------------------------------|
| 2.  | TRKRUL  | Mar-14-2025 | 3:06 PM | Matthew Elsinger | Automatically added by ARM: Deleted Study Rule: Unnecessary rule:<br>Strict Validation - Treatments - Form Type - Always - Always |

• Right-click > **Promote Note to Deviation** creates a deviation record too

| B                   | Сору                           | Deviations                                                                     |          |
|---------------------|--------------------------------|--------------------------------------------------------------------------------|----------|
|                     | Copy Current Repeating Section | Insert row with Shift+F7, Delete current row with Shift+F8                     |          |
| Automatically added | Promote Note to Deviation      | No. 1: Date: Mar-14-2025 🖌 By: Matthew Elsinger                                | <b>\</b> |
| Automatically adde  | Paste                          | Deleted Study RuleStrict Validation - Treatments - Form Type - Always - Always |          |
|                     | Import Weather Data            | Deviations:                                                                    |          |
|                     | Insert Repeating Section       | Unnecessary rule<br>Reasons:                                                   |          |

### Track changes to Study Rules

- Only the **Protocol Owner** can turn tracking on or off
- Protocol Owner can also skip tracking of a particular rule change:

| Downgrade study rule                    |                           |                       | ?    | $\times$ |
|-----------------------------------------|---------------------------|-----------------------|------|----------|
| Select a reason for downgrading the stu | idy rule:                 |                       |      |          |
| Study Rule: 7 - Required - Assessment [ | Data - Rating Type - With | assessment data - Alv | ways |          |
|                                         |                           |                       |      |          |
| Reason to downgrade:                    |                           |                       |      |          |
|                                         |                           |                       |      | ~        |

• Note: this does not affect **Permissions to Edit Rule** functionality. Users must still have rights to make changes to rules in the first place.

3 of 4

## Why Track changes to Study Rules?

- Require documentation for departures from standard rules and requirements *There may be a good reason the rule could not be followed, let us know!*
- Is the trial still valid?
  - If critical rules were removed/changed, the trial may need to be repurposed
- Provide feedback for future study rule sets What rules caused issues for trialists? Why are rules being removed? Etc.